| ·                                              | Introducing the Church Life App                               |
|------------------------------------------------|---------------------------------------------------------------|
| •••••• Verizon Y Bit4 AM BUS                   | Available in the App Store for Apple AND Android              |
| church <i>life</i>                             | You can now log into the Church                               |
| Email                                          | Life app for quick access to our                              |
| Password                                       | church database!                                              |
| Sign In                                        | ✓ Update Your Information                                     |
|                                                | ✓ Give Contributions                                          |
|                                                | Register for Events                                           |
| ACS Technologies Privacy Palacy   Terms of Une | ✓ View the Church Calendar                                    |
| •                                              | Visit our website for more information on how to get started. |
|                                                |                                                               |

## Here are the steps to sign up and load the app:

1) From your computer, click: <u>https://secure.accessacs.com/access/memberlogin.aspx?sn=95615</u>

2) Click on the link, "Need a login? Click here."

3) Enter the e-mail the church has on file for you. If you don't know which e-mail address to use, email Tom Bloom at: t.bloom@firstpres-durham.org and he will let you know the email address to use.

4) Set up your password: Once you complete step 3, you will receive an e-mail from Church Life with a link to set your password.

\*\*\* This completes the sign-up process. \*\*\*

## To load the phone app:

5) On your smartphone, choose your app store, search for "Church Life" app and follow the instructions from there. This is a free app so if you find one that asks you to pay something, you have the wrong one!

6) Once the app is downloaded, sign in using the email and password used in steps 3 and 4 above.

Now you should have the membership directory and church calendar handy when you're on the go. The first time you sign in, you can check the box to "remember me" and then you won't have to put in your email and password each time. You can also update your personal profile and add/change your personal/family photo whenever you like. All changes must by confirmed by the church office before they are posted live.

If you have problems getting this app to work, contact Tom Bloom: 919-682-5511 x 216 or <u>t.bloom@firstpres-durham.org</u> or Valerie (x 215): <u>v.mcmillian@firstpres-durham.org</u>.

NOTE: The information you view using the app is for personal use only. Do not use for profit or personal gain.